# MDC

Frontload Washer Refer to Page 4 for Model Numbers

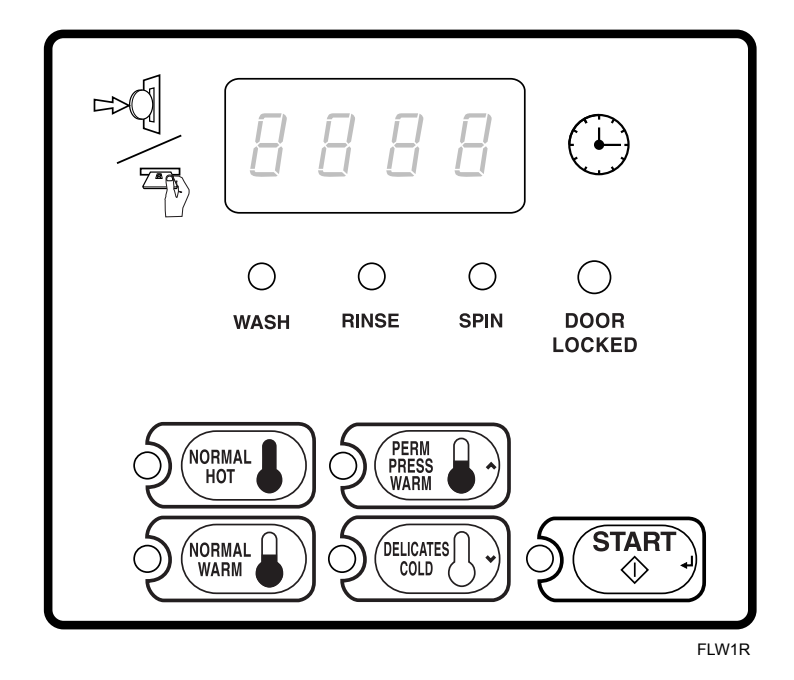

#### Keep These Instructions for Future Reference.

(If this machine changes ownership, this manual must accompany machine.)

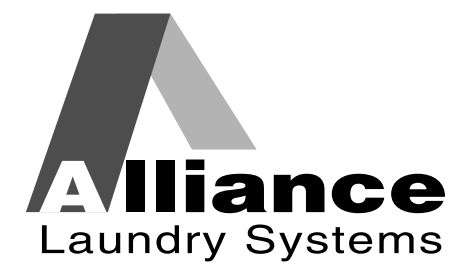

www.comlaundry.com

Part No. 801184R6 April 2010

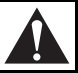

## WARNING

Failure to install, maintain, and/or operate this machine according to the manufacturer's instructions may result in conditions which can produce bodily injury and/or property damage.

W030

#### **NOTE: The WARNING and IMPORTANT**

instructions appearing in this manual are not meant to cover all possible conditions and situations that may occur. It must be understood that common sense, caution, and carefulness are factors which cannot be built into these washers. These factors MUST BE supplied by the person(s) installing, maintaining, or operating the washer.

Always contact the distributor, service agent, or the manufacturer about any problems or conditions you do not understand.

## **Table of Contents**

| Model Identification                                  | 4  |
|-------------------------------------------------------|----|
| Preliminary Information                               | 5  |
| About the Control                                     | 5  |
| Glossary of Terms                                     | 5  |
| Power Failure Recovery                                | 5  |
| Card Reader Communications                            | 5  |
| MDC Identification                                    | 6  |
| SELECT CYCLE Keypads                                  | 6  |
| START Keypad                                          | 6  |
| Display Identification                                | 7  |
| Light Emitting Diodes (LEDs)                          | 7  |
| START LED                                             | 7  |
| WASH LED                                              | 7  |
| RINSE LED                                             | 7  |
| SPIN LED                                              | 7  |
| DOOR LOCKED LED                                       | 7  |
| Four 7-Segment Digits                                 | 7  |
| Washer Oneration                                      | 8  |
| Start Un                                              | 8  |
| Ready Mode                                            | 8  |
| Closing the Washer Door                               | 8  |
| Signals                                               | 8  |
| MDC Special Features                                  | 9  |
| Programming MDC                                       | 9  |
| Collecting Audit Information                          | 9  |
| Testing Machine and MDC Functions                     | 9  |
| Rapid Advance Feature                                 | 9  |
| Coin Drop                                             | 9  |
| Start Pulse Operation                                 | 9  |
| Service Door and Coin Vault Openings                  | 9  |
| Opening the Service Door                              | 10 |
| Stacked Washers and Dryers, Front Control Washers and |    |
| Coin Rear Control Washers                             | 10 |
| Rear Control Washers Prepped for Card Reader          | 10 |
| Entering the Manual Mode                              | 11 |
| How to Enter the Manual Mode                          | 11 |
| Programming MDC                                       | 12 |
| What Can Be Programmed?                               | 12 |
| Programmable Options Available                        | 12 |
| 1. Vend Price "AtS"                                   | 13 |
| 2. Coin #1 Amount "dEn1"                              | 14 |
| 3. Coin #2 Amount "dEn2"                              | 15 |
| 4. Start Pulse Value "PLSE"                           | 16 |
| 5. Cycle Stages "CyCL"                                | 17 |
| 6. Configuration "CnFg"                               | 18 |
| Configuration Programming                             | 19 |
| 7 Default Cycle "dCyC"                                | 21 |
|                                                       |    |

© Copyright 2010, Alliance Laundry Systems LLC

All rights reserved. No part of the contents of this book may be reproduced or transmitted in any form or by any means without the expressed written consent of the publisher.

| Collecting Audit Information                        | 22 |
|-----------------------------------------------------|----|
| How to Enter Audit Feature                          | 22 |
| Entering the Audit Feature by Manual Mode           | 22 |
| Entering the Audit Feature with the Coin Vault Open | 22 |
| How to Read Audit Data                              | 22 |
| How to Exit Audit Feature When Using Manual Mode    | 22 |
| Testing Machine and MDC Functions                   | 23 |
| How to Enter Testing Feature                        | 23 |
| How to Start Tests                                  | 23 |
| How to Exit Testing Feature                         | 23 |
| Diagnostic Test Descriptions                        | 23 |
| Show Fill Time Test                                 | 23 |
| Show Drain Time Test                                | 23 |
| Production Test Cycle                               | 24 |
| To Enter Production Test Cycle                      | 24 |
| To Exit Production Test Cycle                       | 24 |
| Rapid Advance Feature                               | 27 |
| How to Enter Rapid Advance from Ready Mode          | 27 |
| How to Enter Rapid Advance During an Active Cycle   | 27 |
| How to Use Rapid Advance                            | 27 |
| How to Exit Rapid Advance Feature                   | 27 |
| Default Washer Settings                             | 28 |
| Default Settings                                    | 28 |
| Default Cycle                                       | 28 |
|                                                     |    |

## **Model Identification**

Information in this manual is applicable to these washer models:

|        |        | <u>.</u> |        |
|--------|--------|----------|--------|
| HFNBCF | HWFX71 | SFNCCF   | SWFT71 |
| HFNCXF | HWFY61 | SFNCCR   | SWFT73 |
| HTET17 | HWFY63 | SFNCXR   | SWFX61 |
| HTET77 | HWFY71 | SFNCYF   | SWFX63 |
| HTEX17 | HWFY73 | SFNCYR   | SWFX71 |
| HTEX77 | HWFZ61 | STET17   | SWFX73 |
| HTEY17 | HWFZ63 | STET77   | SWFY61 |
| HTEY77 | HWRR61 | STEX17   | SWFY63 |
| HTEZ17 | HWRR71 | STEX77   | SWFY71 |
| HTGT19 | HWRRE1 | STEY17   | SWFY73 |
| HTGT79 | HWRT61 | STEY77   | SWFZ61 |
| HTGX19 | HWRT71 | STEZ17   | SWFZ63 |
| HTGX79 | HWRTE1 | STGT19   | SWRT61 |
| HTGY19 | HWRX61 | STGT79   | SWRT71 |
| HTGY79 | HWRX71 | STGX13   | SWRT73 |
| HTGZ19 | HWRXE1 | STGX19   | SWRTE1 |
| HWFR61 | HWRY61 | STGX73   | SWRX61 |
| HWFR71 | HWRY71 | STGX79   | SWRX71 |
| HWFT61 | HWRYE1 | STGY19   | SWRY61 |
| HWFT63 | HWRZ61 | STGY79   | SWRY71 |
| HWFT71 | NTEX77 | STGZ19   | SWRZ61 |
| HWFT73 | NTGX79 | SWFT61   |        |
| HWFX61 | SFNBCR | SWFT63   |        |
|        |        |          |        |

## **Preliminary Information**

### About the Control

MDC on the commercial washer is a programmable control that lets the owner control machine features by pressing sequences of SELECT CYCLE keypads.

MDC allows the owner to program cycle steps, set vend prices, retrieve audit information and run diagnostic tests. Washers shipped from the factory have a default cycle (PERM PRESS/WARM) built in.

IMPORTANT: In the event of a power failure, MDC will not have to be reprogrammed. It is designed with a memory system that will remember how it was programmed (for up to six years) until the electrical power is restored.

IMPORTANT: It is extremely important that the washer has a positive ground and that all mechanical and electrical connections to MDC are made before applying power to or operating the washer.

### **Glossary of Terms**

The following are a few terms and abbreviations to learn. These are referred to throughout the manual:

Four-Digit Display – This term refers to the window area of the control that displays values.

LED (Light Emitting Diode) – This term refers to the lights on the keypads and status words of the control.

### **Power Failure Recovery**

If power fails during an active cycle, the cycle status is saved in memory. If door is locked when power is restored, the washer will automatically resume the cycle. If door is unlocked when power is restored, the user must press the START keypad to resume the cycle.

### **Card Reader Communications**

#### **Card Models Only**

The control will communicate with a third party card reader, available at extra cost from various card reader manufacturers. Contact the card reader manufacturer of your choice for availability and additional information.

## **MDC Identification**

## SELECT CYCLE Keypads

SELECT CYCLE keypads are used to select the specific washer cycle. These keypads include NORMAL/HOT, NORMAL/WARM, PERM PRESS/ WARM, and DELICATES/COLD. The selection of one of these keypads will light up the corresponding LED. The default cycle is PERM PRESS/WARM. The SELECT CYCLE keypads are not active after the first fill cycle of the washer. Pressing the flashing START keypad will confirm selection and cycle will begin when vend is satisfied.

## START Keypad

The START keypad is used to start the washer after the full vend price has been satisfied.

Both the START keypad and the SELECT CYCLE keypads are used in various combinations for programming cycles, retrieving audit information, running diagnostic tests, and other operations described in *Entering the Manual Mode*.

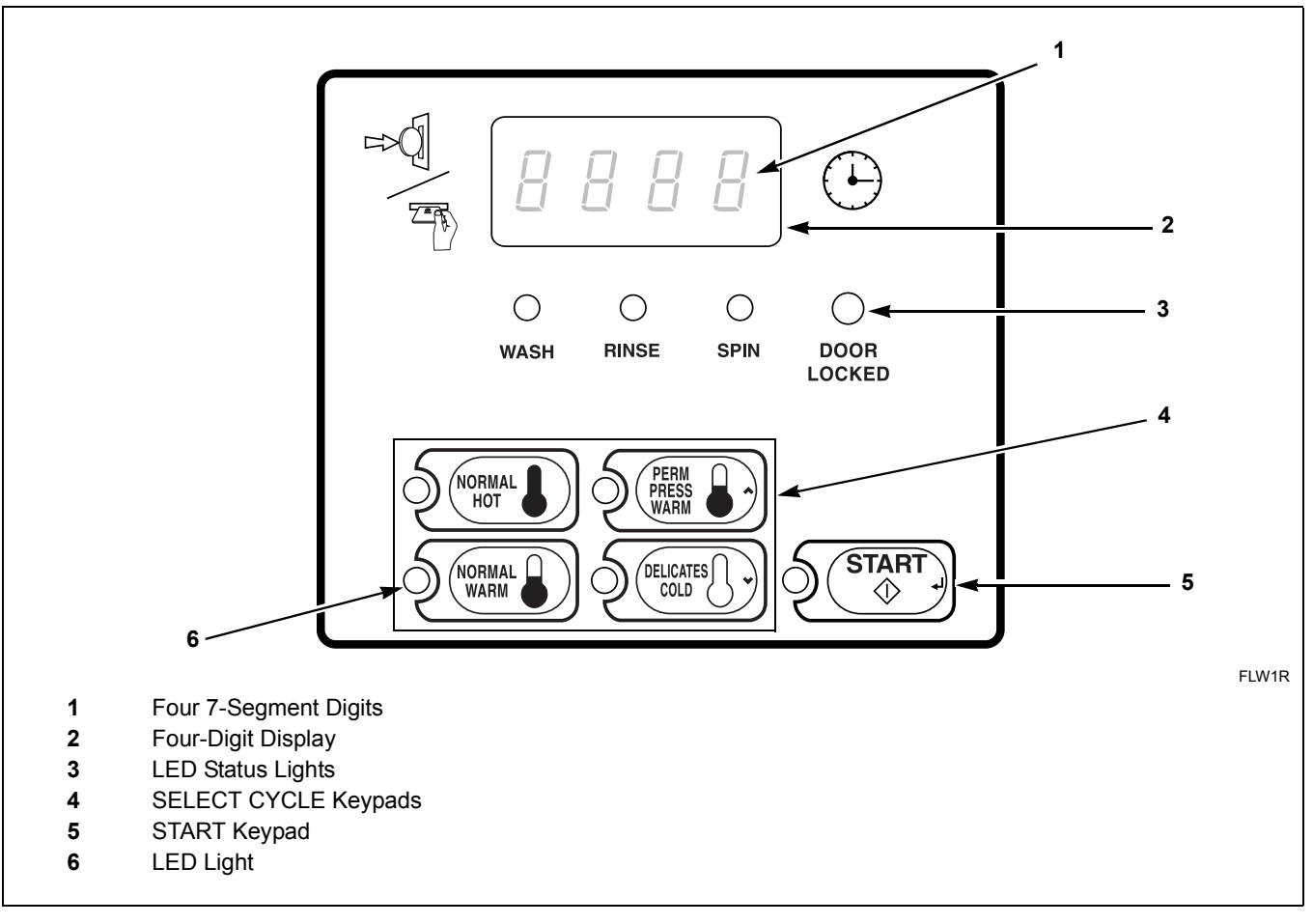

Figure 1

## **Display Identification**

## Light Emitting Diodes (LEDs)

LIGHT EMITTING DIODES (LEDs) are used to indicate the chosen cycle status. Refer to LED descriptions below.

### START LED

The START keypad LED flashes whenever the washer is not in a cycle and the full vend price has been satisfied. When the START keypad is pressed, the cycle will begin or resume. The START LED will shut off when the START keypad is pressed.

#### WASH LED

The WASH LED is lit at the beginning of a wash cycle and will remain lit until the wash cycle is complete.

#### **RINSE LED**

The RINSE LED is lit at the beginning of the rinse or extra rinse cycle and will remain lit until the cycle is complete.

#### SPIN LED

The SPIN LED is lit for all spin cycles.

### DOOR LOCKED LED

The DOOR LOCKED LED is lit whenever the door is locked. The door cannot be opened when the DOOR LOCKED LED is lit.

#### Four 7-Segment Digits

The 7-SEGMENT DIGITS are used to display the time remaining in a cycle, vend price, error messages and descriptive codes. When displaying the time remaining, the time value is displayed on the right side of the display. When displaying the vend price, the value is displayed on the left side of the display. During diagnostic testing or manual programming of the control, these digits will display descriptive codes and values (as described in *Entering the Manual Mode*).

## **Washer Operation**

## Start Up

When power is applied to the washer, the control will display its software version as "SXXX" ("XXX" is the version number) for two seconds. If the control was not powered down during a running cycle, it will enter the Ready Mode.

## **Ready Mode**

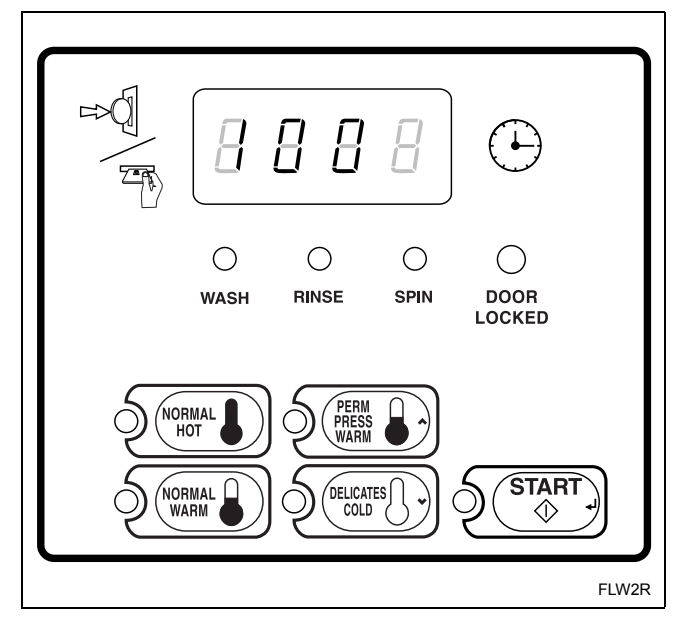

#### Figure 2

In Ready Mode, the PERM PRESS/WARM (default cycle) LED is lit, and the full vend price is displayed as left justified. The user may select a different cycle, if desired. (In card reader machines, if the current cycle has a vend price which differs from the default cycle, the display will be updated to show the new price.) If another cycle is selected, the control will flash the amount needed to satisfy the vend price shown on the display. If the vend price is not satisfied within one minute, the washer control will stop flashing the vend price and return to the default cycle. The display will continue to show the remaining vend price needed to start a cycle and will credit any vend entered by the user.

Vends may be satisfied by a coin drop, start pulses, or by a third party card reader. If a coin drop is used, the remaining vend price will decrease with each coin entry. If start pulses are used, the remaining vend price will decrease with each received pulse. Once the vend price is satisfied, the START LED will begin to flash. If a third party card reader is used, the START LED will begin to flash when a valid cash card is entered into the reader. When the START keypad is pressed, the door will lock and the washer will start. The START LED will stop flashing and the WASH LED will be lit. The display will change to show the remaining cycle time on the right side of the display. The appropriate LEDs will light while the machine passes through different cycle steps. Any coin entered after the first fill cycle will be added to the total coin counter, but the user will not be able to change cycles.

When a cycle is complete, the Four-Digit Display will show "00" until the washer door is opened, a keypad is pressed, a coin or card is entered, or a start pulse is received. When one of these instances occurs, the Four-Digit Display will revert back to the Ready Mode.

### **Closing the Washer Door**

If the door is not closed when the vend price is satisfied, the Four-Digit Display will show "door" until the door is closed. Once the door is closed, the START keypad must be pressed again to lock door and start cycle. If the door does not lock within 15 seconds of being closed, "E dl" will be displayed indicating a door lock error and the machine will shut off.

### Signals

There are four instances when a signal may sound during washer operation. The owner may program the signal to be turned on or off (refer to *Programming MDC*, *option 6*). These four instances are listed below:

1. Keypad Depression Signal

The signal will sound for.25 seconds each time a keypad is pressed.

## 2. Coin Input/Start Pulse Input/Card Insertion Signal

The signal will sound for.25 seconds each time a coin or start pulse is received or a card is entered.

#### 3. Machine Error Signal

The signal will sound for 15 seconds if an error occurs.

#### 4. Vend Satisfaction Signal

The signal will sound one second on and one second off for 10 seconds when the vend price is satisfied.

## **MDC Special Features**

## **Programming MDC**

MDC allows the washer owner to program special features with the use of the keypads. Audit, diagnostic, cycle and vend information may be programmed and retrieved by pressing keypad combinations.

For details on programming cycle and vend information, refer to *Programming MDC*.

### **Collecting Audit Information**

With MDC, the washer owner is able to access valuable audit information by manual access or by a third party card reader. Audit information recorded and available to be displayed to the owner includes total coins entered, total start pulses received, and total cycles.

For detailed information on audit features, refer to *Collecting Audit Information*.

## Testing Machine and MDC Functions

Special programmable diagnostic features built into MDC allow the owner to test specific information with the washer in the Ready Mode. By opening and closing the service door and then pressing various sequences of keypads, the owner may perform the following tests:

- Show Fill Time Test
- Show Drain Time Test
- Production Test

For detailed information on running diagnostic tests, refer to *Testing Machine and MDC Functions*.

### **Rapid Advance Feature**

This feature allows the user to quickly advance through an active cycle or advance into a cycle from the Ready Mode. This feature is useful when tests must be performed immediately on a washer in an active cycle. In this case, the user can quickly advance the cycle to the end, perform the required tests, and return the washer to the active cycle.

For detailed information on using the Rapid Advance feature, refer to *Rapid Advance Feature* section.

## Coin Drop

The control will accept pulses from a single or dual coin drop to satisfy vend price. Each coin drop will have the ability to start or run a cycle.

### **Start Pulse Operation**

The control will accept pulses from a central card reader system (available at extra cost). The machine can be programmed for the value of each start pulse received. Refer to *Programming MDC, option 4*.

### Service Door and Coin Vault Openings

An open service door or coin vault combined with various keypad presses allows the control to enter manual modes of operation. These modes include Manual Programming, Audit Collection, and Diagnostics.

## **Opening the Service Door**

### Stacked Washers and Dryers, Front Control Washers and Coin Rear Control Washers

Manually programming MDC requires the user to open and close the service door. Opening and closing the service door trips a switch allowing access to various programming options, diagnostics, and audit capabilities. The coin drawer switch must be closed to enter the Manual Mode.

The service door is located in the control panel on the Stacked Washers and Dryers and Front Control Washers. On Rear Control Washers, the service door is located on the top of the meter case. Refer to *Figure 3*.

After opening and closing the service door, the programmer has 4.25 minutes to begin programming. If a SELECT CYCLE keypad has not been pressed in that time, the control will exit the Programming Mode. Refer to *Figure 3*.

## Rear Control Washers Prepped for Card Reader

Manually programming MDC requires the user to remove the control panel and unplug the bullet connector located between the "white/black" and "red/ blue" wires. This will allow the user to access various programming options, diagnostics, and audit capabilities. Refer to *Figure 3*.

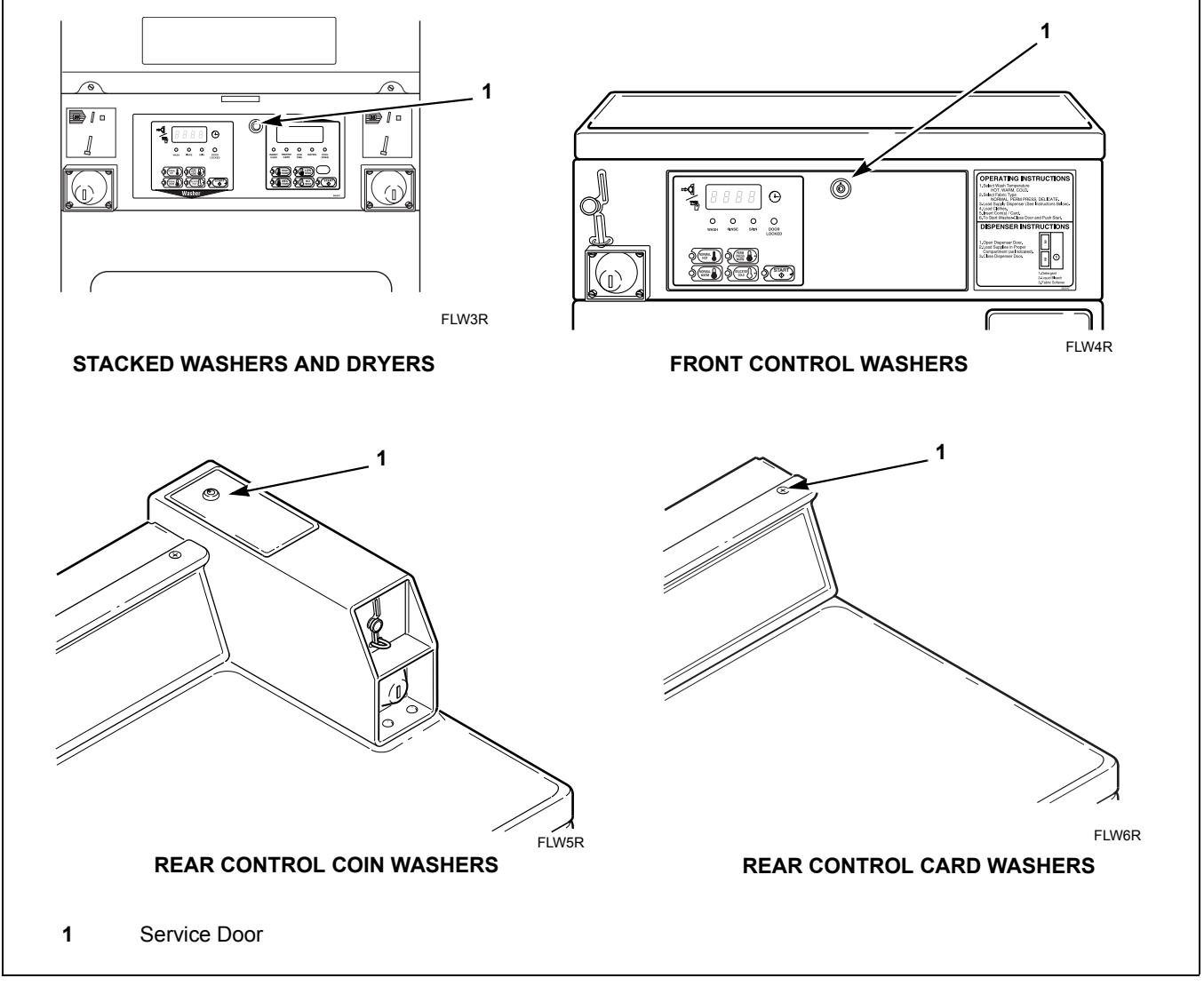

Figure 3

## **Entering the Manual Mode**

For programming, testing, and retrieving information from MDC, it is often necessary to enter the Manual Mode by following the five simple steps below.

### How to Enter the Manual Mode

- 1. Open the service door. Refer to *Opening the Service Door*. The coin vault switch must be closed.
- 2. While pressing and holding the NORMAL/HOT keypad with one hand, press the NORMAL/ WARM keypad with the other hand.
- 3. The Four-Digit Display will show "rAPd".

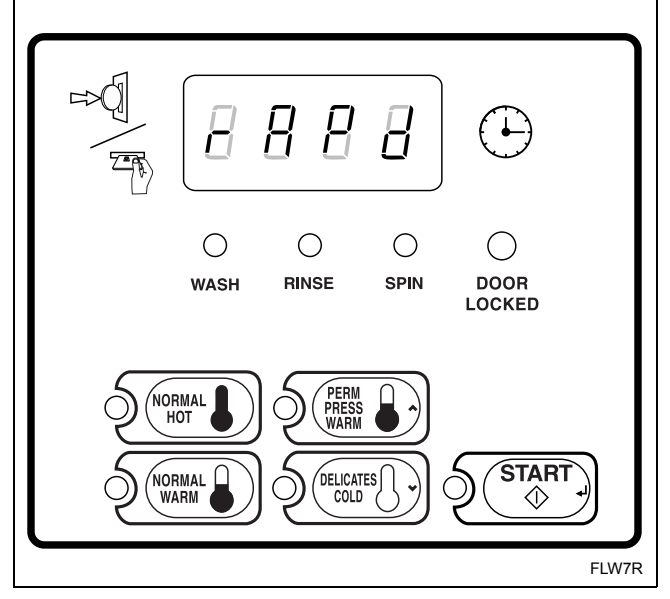

Figure 4

- 4. Press the PERM PRESS/WARM (∧) or the DELICATES/COLD (∨) keypad to scroll through the options until the desired option appears in the display.
- 5. Press the START (enter) keypad.

There are four manual features available. They are as follows:

- 1. Manual Rapid Advance (rAPd)
- 2. Manual Programming (PrOg)
- 3. Manual Audit (AUdT)
- 4. Diagnostic Tests (dIAg)

## NOTE: The Audit feature can also be accessed by removing the coin vault and pressing the START (enter) keypad.

Once in the Manual Mode, continue on into one of the features described in detail on the following pages.

Instructions on how to exit each feature are found at the end of each feature description.

## **Programming MDC**

## What Can Be Programmed?

This feature allows the owner to program cycle parameters, standard vend pricing, and other features by using the keypads.

This section offers a detailed description of all seven options available for programming.

Each description includes instructions on when and why the option might be used and, more importantly, how to program the option.

For more advanced users, a quick reference list of the options available through the Programming Mode is located on this page.

NOTE: The letters in the Option column of the Programmable Options List are what will show in the Four-Digit Display when that option is selected.

### **Programmable Options Available**

| Option | Description                                            |
|--------|--------------------------------------------------------|
| AtS    | Vend Price                                             |
| dEn1   | Coin # 1 Amount                                        |
| dEn2   | Coin #2 Amount                                         |
| PLSE   | Start Pulse Value                                      |
| CyCL   | Cycle Stages                                           |
| CnFg   | Configuration Display                                  |
| dCyC   | Default Cycle (software version "S003" or higher only) |

#### 1. Vend Price "AtS"

This option allows the owner to set the vend price. The vend price will be displayed in the Four-Digit Display.

Program this option whenever the vend price needs to be changed.

#### How to Program Vend Price

- 1. Control must be in Manual Mode. Refer to *Entering the Manual Mode*.
- Press the PERM PRESS/WARM (∧) or the DELICATES/COLD (∨) keypad until "PrOg" appears in the Four-Digit Display.

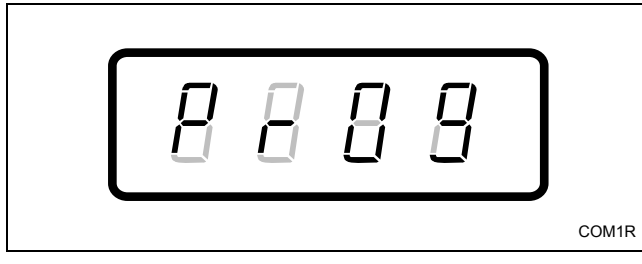

Figure 5

- 3. Press the START (enter) keypad.
- 4. Press the PERM PRESS/WARM (∧) or the DELICATES/COLD (∨) keypad to scroll through the programmable options until "AtS" appears in the Four-Digit Display.

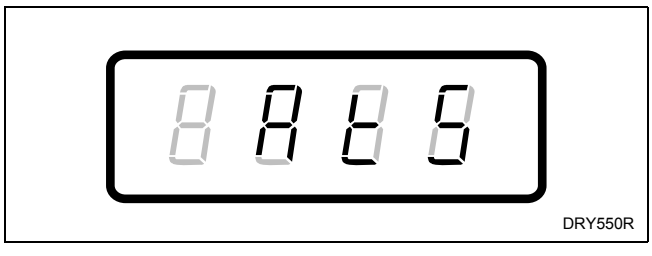

Figure 6

5. When "AtS" appears in the Four-Digit Display, press the START (enter) keypad. There are four digits in Vend Price and the fourth digit will become the active digit. The active digit will flash one second on and one second off.

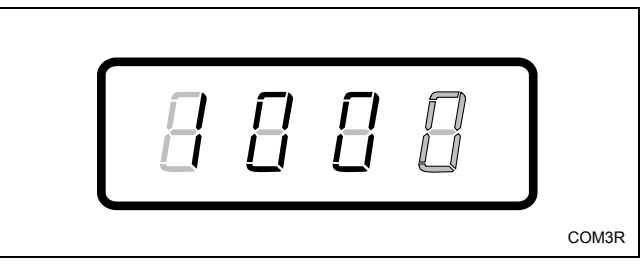

Figure 7

#### NOTE: The vend price can be set from 0 to 9999.

- Press the PERM PRESS/WARM (∧) or the DELICATES/COLD (∨) keypad to increase or decrease the value of the active digit and the START (enter) keypad to enter the value of the digit and advance to the next digit.
- Repeat step 6 for each of the four digits. When the START (enter) keypad is pressed and the last digit is the active digit, the changes to the vend price will be saved into the memory. The next option, "dEn1", will appear in the Four-Digit Display.

#### NOTE: To program "dEn1" (Coin #1 Amount), refer to option 2. To program other options, refer to the appropriate section.

- 1. Be sure the control shows a programmable option, not a value.
- 2. While pressing and holding the NORMAL/HOT keypad with one hand, press the NORMAL/WARM keypad with the other hand. The control will revert back to the previous mode of operation.

#### 2. Coin #1 Amount "dEn1"

This option allows the owner to set a specific numerical value for a coin entered. For example, in the United States, the coin value for one quarter would be measured in cents (25). Therefore, the coin amount entered for one quarter would be 0025.

If the Vend Price (option 1) is set for "75", and the coin #1 amount is set for "0025", the vend price displayed will decrease by 25 for each coin entered.

#### How to Program Coin #1 Amount

- 1. Control must be in Manual Mode. Refer to *Entering the Manual Mode*.
- 2. Press the PERM PRESS/WARM (∧) or the DELICATES/COLD (∨) keypad until "PrOg" appears in the Four-Digit Display.

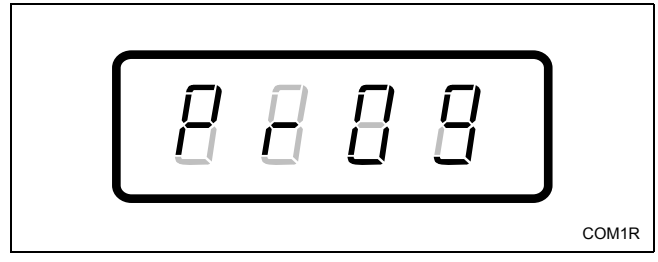

Figure 8

- 3. Press the START (enter) keypad and "AtS" will appear in the Four-Digit Display.
- 4. Press the PERM PRESS/WARM (∧) or the DELICATES/COLD (∨) keypad to scroll through the programmable options until "dEn1" appears in the Four-Digit Display.

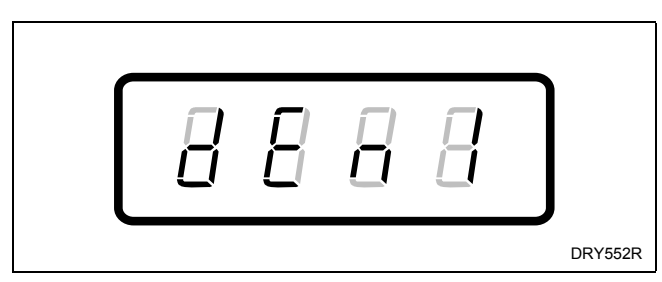

Figure 9

5. When "dEn1" appears in the Four-Digit Display, press the START (enter) keypad. There are four digits in Coin #1 Amount, and the fourth digit will become the active digit. The active digit will flash one second on and one second off.

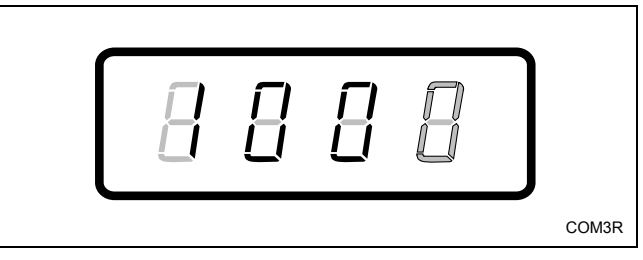

Figure 10

#### NOTE: The coin amount can be set from 1 to 9999.

- Press the PERM PRESS/WARM (∧) or the DELICATES/COLD (∨) keypad to increase or decrease the value of the active digit and the START (enter) keypad to enter the value of the digit and advance to the next digit.
- Repeat step 6 for each of the four digits. When the START (enter) keypad is pressed and the last digit is the active digit, the changes to the coin #1 amount will be saved into the memory. The next option, "dEn2", will appear in the Four-Digit Display.

#### NOTE: To program "dEn2" (Coin #2 Amount), refer to option 3. To program other options, refer to the appropriate section.

- 1. Be sure the control shows a programmable option, not a value.
- 2. While pressing and holding the NORMAL/HOT keypad with one hand, press the NORMAL/ WARM keypad with the other hand. The control will revert back to the previous mode of operation.

#### 3. Coin #2 Amount "dEn2"

This option allows the owner to set a specific numerical value for a coin entered when using the dual coin drop. For example, the coin value for a dollar coin would be measured in cents (100). Therefore, the coin amount entered for one dollar coin would be 0100.

If the Vend Price (option 1) is set for "200", and the coin #2 amount is set for "0100", the vend price displayed wi11 decrease by 100 for each coin entered.

#### How to Program Coin #2 Amount

- 1. Control must be in Manual Mode. Refer to *Entering the Manual Mode*.
- 2. Press the PERM PRESS/WARM (∧) or the DELICATES/COLD (∨) keypad until "PrOg" appears in the Four-Digit Display.

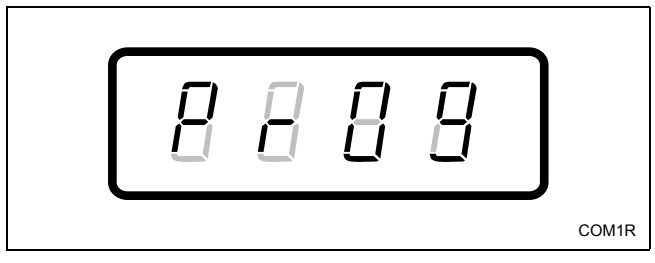

Figure 11

- 3. Press the START (enter) keypad and "AtS" will appear in the Four-Digit Display.
- Press the PERM PRESS/WARM (∧) or the DELICATES/COLD (∨) keypad to scroll through the programmable options until "dEn2" appears in the Four-Digit Display.

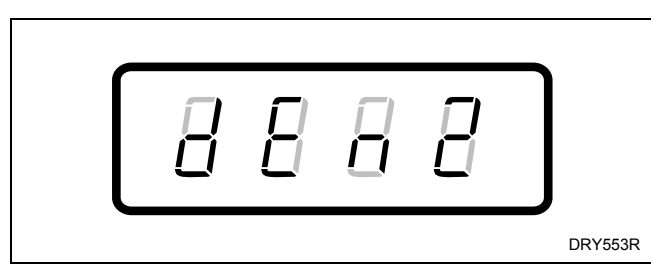

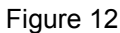

5. When "dEn2" appears in the Four-Digit Display, press the START (enter) keypad. There are four digits in Coin #2 Amount, and the fourth digit will become the active digit. The active digit will flash one second on and one second off.

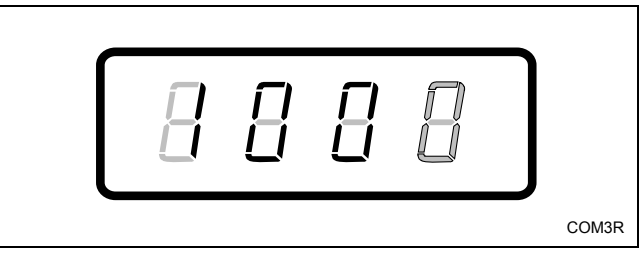

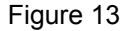

#### NOTE: The coin amount can be set from 1 to 9999.

- Press the PERM PRESS/WARM (∧) or the DELICATES/COLD (∨) keypad to increase or decrease the value of the active digit and the START (enter) keypad to enter the value of the digit and advance to the next digit.
- 7. Repeat step 6 for each of the four digits. When the START (enter) keypad is pressed and the last digit is the active digit, the changes to the coin #2 amount will be saved into the memory. The next option, "PLSE", will appear in the Four-Digit Display.

#### NOTE: To program "PLSE" (Start Pulse Value), refer to option 4. To program other options, refer to the appropriate section.

- 1. Be sure the control shows a programmable option, not a value.
- 2. While pressing and holding the NORMAL/HOT keypad with one hand, press the NORMAL/ WARM keypad with the other hand. The control will revert back to the previous mode of operation.

#### **Programming MDC**

#### 4. Start Pulse Value "PLSE"

This option allows the owner to program the value of the start pulse with an aftermarket central card reader or pay system.

#### How to Program Start Pulse Value

- 1. Control must be in Manual Mode. Refer to *Entering the Manual Mode*.
- Press the PERM PRESS/WARM (∧) or the DELICATES/COLD (∨) keypad until "PrOg" appears in the Four-Digit Display.

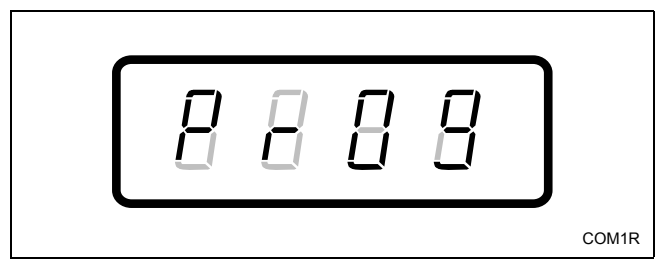

Figure 14

- 3. Press the START (enter) keypad and "AtS" will appear in the Four-Digit Display.
- 4. Press the PERM PRESS/WARM (∧) or the DELICATES/COLD (∨) keypad to scroll through the programmable options until "PLSE" appears in the Four-Digit Display.

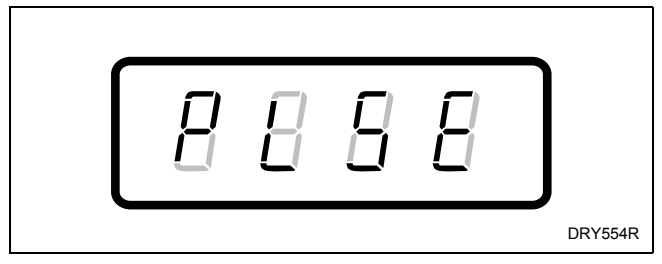

Figure 15

5. When "PLSE" appears in the Four-Digit Display, press the START (enter) keypad. There are four digits in Start Pulse Value, and the fourth digit will become the active digit. The active digit will flash one second on and one second off.

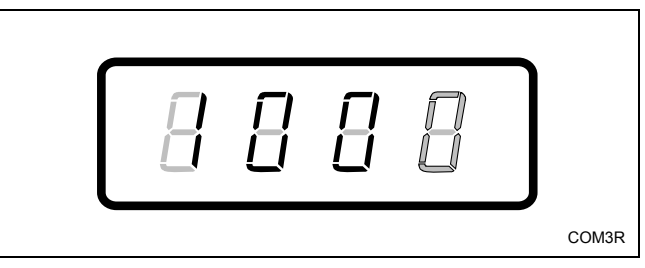

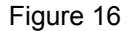

#### NOTE: The start pulse can be set from 1 to 9999.

- Press the PERM PRESS/WARM (∧) or the DELICATES/COLD (∨) keypad to increase or decrease the value of the active digit and the START (enter) keypad to enter the value of the digit and advance to the next digit.
- 7. Repeat step 6 for each of the four digits. When the START (enter) keypad is pressed and the last digit is the active digit, the changes to the start pulse value will be saved into the memory. The next option, "CyCL", will appear in the Four-Digit Display.

#### NOTE: To program "CyCL" (Cycle Stages), refer to option 5. To program other options, refer to the appropriate section.

- 1. Be sure the control shows a programmable option, not a value.
- 2. While pressing and holding the NORMAL/HOT keypad with one hand, press the NORMAL/WARM keypad with the other hand. The control will revert back to the previous mode of operation.

#### 5. Cycle Stages "CyCL"

This option allows the owner to set the number of stages for a cycle.

#### How to Program Cycle Stages

- 1. Control must be in Manual Mode. Refer to *Entering the Manual Mode*.
- Press the PERM PRESS/WARM (∧)or the DELICATES/COLD (∨) keypad until "PrOg" appears in the Four-Digit Display.

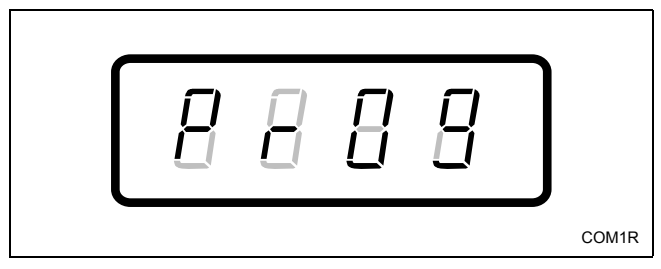

Figure 17

- 3. Press the START (enter) keypad and "AtS" will appear in the Four-Digit Display.
- 4. Press the PERM PRESS/WARM (∧) or the DELICATES/COLD (∨) keypad to scroll through the programmable options until "CyCL" appears in the Four-Digit Display.

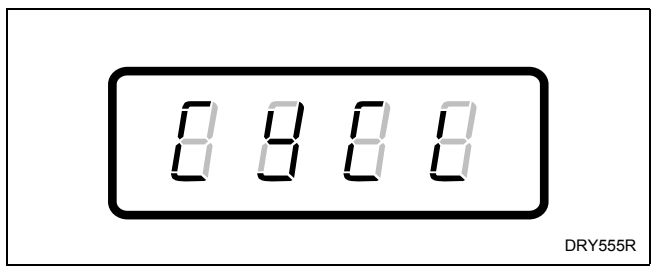

Figure 18

- 5. When "CyCL" appears in the Four-Digit Display, press the START (enter) keypad. The current number of cycle stages will appear in the Four-Digit Display. This number (found below) corresponds to the cycle stages.
  - 3 =One wash and two rinses
  - 4 =One wash and three rinses
  - 5 =One pre-wash, one wash, and three rinses
- Press the PERM PRESS/WARM (∧) or the DELICATES/COLD (∨) keypad to increase or decrease the current code displayed in the Four-Digit Display to the desired code.
- 7. Press the START (enter) keypad when the correct code appears in the Four-Digit Display. The next option, "CnFg" will appear in the Four-Digit Display.

#### NOTE: To program "CnFg" (Configuration Display), refer to option 6. To program other options, refer to the appropriate section.

- 1. Be sure the control shows a programmable option, not a value.
- While pressing and holding the NORMAL/HOT keypad with one hand, press the NORMAL/ WARM keypad with the other hand. The control will revert back to the previous mode of operation.

#### **Programming MDC**

#### 6. Configuration "CnFg"

This option allows the owner to turn ON or turn OFF preprogrammed capabilities within MDC.

#### How to Program Configuration

- 1. Control must be in Manual Mode. Refer to *Entering the Manual Mode*.
- Press the PERM PRESS/WARM (∧) or the DELICATES/COLD (∨) keypad until "PrOg" appears in the Four-Digit Display.

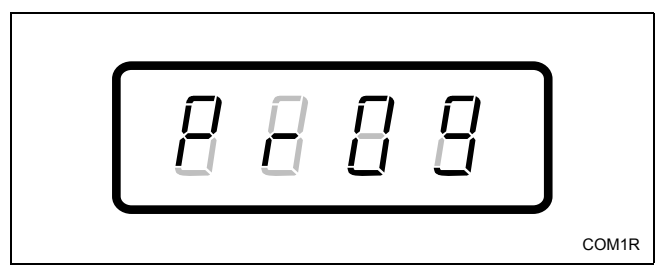

Figure 19

- 3. Press the START (enter) keypad and "AtS" will appear in the Four-Digit Display.
- 4. Press the PERM PRESS/WARM (∧) or the DELICATES/COLD (∨) keypad to scroll through the programmable options until "CnFg" appears in the Four-Digit Display.

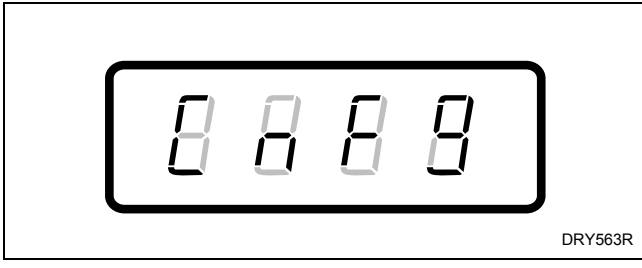

Figure 20

- 5. When "CnFg" appears in the Four-Digit Display, press the START (enter) keypad. A number will appear in the Four-Digit Display. This number corresponds to the current configuration value.
- Press the PERM PRESS/WARM (∧) or the DELICATES/COLD (∨) keypad to increase or decrease the current number to the desired number selected from *Table 1*.
- Press the START (enter) keypad when the correct number appears in the Four-Digit Display. The next option will appear in the Four-Digit Display. (On software versions less than "S003", the first option, "AtS", will appear in the Four-Digit Display. On software version "S003" and higher, "dCyC" will appear in the Four-Digit Display.)

#### NOTE: To program "**dCyC**" (Default Cycle), refer to option 7. To program other options, refer to the appropriate section.

- 1. Be sure the control shows a programmable option, not a value.
- 2. While pressing and holding the NORMAL/HOT keypad with one hand, press the NORMAL/ WARM keypad with the other hand. The control will revert back to the previous mode of operation.

#### **Configuration Programming**

Use *Table 1* to turn on or turn off the preprogrammed Card Reader Controlled Display, Pressure Switch Type, Audio Signal, Global Errors, Coin Drop #1, and Pump/Gravity Drain options in MDC. To change any or all of these configuration options, review the following descriptions carefully and choose the appropriate configuration value from *Table 1*. Enter the appropriate value in step 6 on the previous page.

| Card Reader Controlled | This option, when enabled, prevents the control from displaying certain card operation-related messages on the Four-Digit Display to allow a third party card reader to display messages on the Four-Digit Display. |  |  |
|------------------------|----------------------------------------------------------------------------------------------------|--|--|
| Display                | ON = Turns off control generated display messages                                                                                                    |  |  |
|                        | OFF = Turns on control generated display messages                                                                                                    |  |  |
| Pressure Switch Type   | This option selects whether a two-level or three-level pressure switch type is used. (Proper pressure switch must be installed to match configuration or machine will not function correctly.)                      |  |  |
|                        | 0 = Two-level pressure switch                                                                                                    |  |  |
|                        | 1 = Three-level pressure switch                                                                                                    |  |  |
|                        | This option turns on or off the audio signal which, when turned on, sounds for keypad depression, coin/start pulse input and card insertion, and open/shorted thermistor error.                                     |  |  |
| Audio Signal           | ON = Turns on audio signal                                                                                                    |  |  |
|                        | OFF = Turns off audio signal                                                                                                    |  |  |
|                        | This option determines whether all errors are displayed.                                                                                                    |  |  |
| Global Errors          | ON = Turns on errors in Four-Digit Display                                                                                                    |  |  |
|                        | OFF = Turns off errors in Four-Digit Display                                                                                                    |  |  |
| Coin Dron #1           | This option determines whether the control will accept pulses from the coin drop #1.                                                                                                    |  |  |
| Com Drop #1            | Coin Drop #1 = Turns on coin drop #1                                                                                                    |  |  |
|                        | This option determines whether the machine will use the pump or the gravity drain. (Gravity drain must be installed to match configuration or machine will not function correctly.)                                 |  |  |
| Pump/Gravity Drain     | Pump = Turns pump on and turns gravity drain off                                                                                                    |  |  |
|                        | Gravity Drain = Turns gravity drain on and turns pump off                                                                                                    |  |  |

#### **Programming MDC**

| Configuration<br>Value | Card Reader<br>Display | Pressure<br>Switch | Audio<br>Signal | Errors | Coin Drop #1 | Pump/<br>Gravity Drain |
|------------------------|------------------------|--------------------|-----------------|--------|--------------|------------------------|
| 0                      | OFF                    | 0                  | OFF             | OFF    | Coin Drop #1 | Pump                   |
| 1                      | OFF                    | 0                  | OFF             | OFF    | Coin Drop #1 | Gravity Drain          |
| 4                      | OFF                    | 0                  | OFF             | ON     | Coin Drop #1 | Pump                   |
| 5                      | OFF                    | 0                  | OFF             | ON     | Coin Drop #1 | Gravity Drain          |
| 8                      | OFF                    | 0                  | ON              | OFF    | Coin Drop #1 | Pump                   |
| 9                      | OFF                    | 0                  | ON              | OFF    | Coin Drop #1 | Gravity Drain          |
| 12 (default)           | OFF                    | 0                  | ON              | ON     | Coin Drop #1 | Pump                   |
| 13                     | OFF                    | 0                  | ON              | ON     | Coin Drop #1 | Gravity Drain          |
| 16                     | OFF                    | 1                  | OFF             | OFF    | Coin Drop #1 | Pump                   |
| 17                     | OFF                    | 1                  | OFF             | OFF    | Coin Drop #1 | Gravity Drain          |
| 20                     | OFF                    | 1                  | OFF             | ON     | Coin Drop #1 | Pump                   |
| 21                     | OFF                    | 1                  | OFF             | ON     | Coin Drop #1 | Gravity Drain          |
| 24                     | OFF                    | 1                  | ON              | OFF    | Coin Drop #1 | Pump                   |
| 25                     | OFF                    | 1                  | ON              | OFF    | Coin Drop #1 | Gravity Drain          |
| 28                     | OFF                    | 1                  | ON              | ON     | Coin Drop #1 | Pump                   |
| 29                     | OFF                    | 1                  | ON              | ON     | Coin Drop #1 | Gravity Drain          |
| 32                     | ON                     | 0                  | OFF             | OFF    | Coin Drop #1 | Pump                   |
| 33                     | ON                     | 0                  | OFF             | OFF    | Coin Drop #1 | Gravity Drain          |
| 36                     | ON                     | 0                  | OFF             | ON     | Coin Drop #1 | Pump                   |
| 37                     | ON                     | 0                  | OFF             | ON     | Coin Drop #1 | Gravity Drain          |
| 40                     | ON                     | 0                  | ON              | OFF    | Coin Drop #1 | Pump                   |
| 41                     | ON                     | 0                  | ON              | OFF    | Coin Drop #1 | Gravity Drain          |
| 44                     | ON                     | 0                  | ON              | ON     | Coin Drop #1 | Pump                   |
| 45                     | ON                     | 0                  | ON              | ON     | Coin Drop #1 | Gravity Drain          |
| 48                     | ON                     | 1                  | OFF             | OFF    | Coin Drop #1 | Pump                   |
| 49                     | ON                     | 1                  | OFF             | OFF    | Coin Drop #1 | Gravity Drain          |
| 52                     | ON                     | 1                  | OFF             | ON     | Coin Drop #1 | Pump                   |
| 53                     | ON                     | 1                  | OFF             | ON     | Coin Drop #1 | Gravity Drain          |
| 56                     | ON                     | 1                  | ON              | OFF    | Coin Drop #1 | Pump                   |
| 57                     | ON                     | 1                  | ON              | OFF    | Coin Drop #1 | Gravity Drain          |
| 60                     | ON                     | 1                  | ON              | ON     | Coin Drop #1 | Pump                   |
| 61                     | ON                     | 1                  | ON              | ON     | Coin Drop #1 | Gravity Drain          |

Table 1

#### 7. Default Cycle "dCyC"

This option allows the owner to set the default cycle type.

## NOTE: This option is available on software version "S003" or higher only.

#### How to Program Default Cycle

- 1. Control must be in Manual Mode. Refer to *Entering the Manual Mode*.
- Press the PERM PRESS/WARM (∧) or the DELICATES/COLD (∨) keypad until "PrOg" appears in the Four-Digit Display.

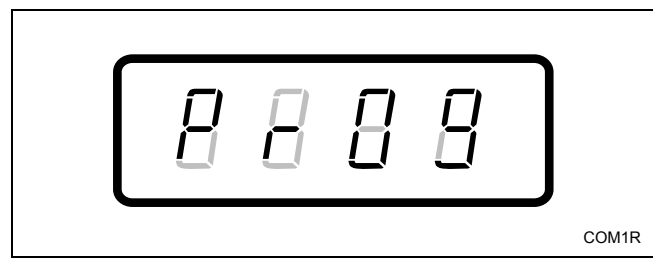

Figure 21

- 3. Press the START (enter) keypad and "AtS" will appear in the Four-Digit Display.
- 4. Press the PERM PRESS/WARM (∧) or the DELICATES/COLD (∨) keypad to scroll through the programmable options until "dCyC" appears in the Four-Digit Display.

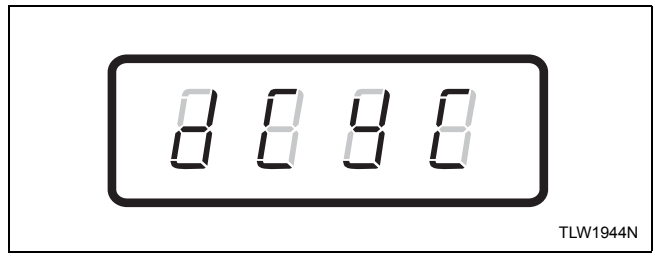

Figure 22

5. When "dCyC" appears in the Four-Digit Display, press the START (enter) keypad. A letter code will appear in the Four-Digit Display. This code (found below) corresponds to the cycle type.

hEAy = NORMAL/HOT nOrL = NORMAL/WARM PP = PERM PRESS/WARM dEL = DELICATES/COLD

- Press the PERM PRESS/WARM (∧) or the DELICATES/COLD (∨) keypad to increase or decrease the current code displayed in the Four-Digit Display to the desired code.
- 7. Press the START (enter) keypad when the correct code appears in the Four-Digit Display.

## NOTE: To program other options, refer to the appropriate section.

- 1. Be sure the control shows a programmable option, not a value.
- 2. While pressing and holding the NORMAL/HOT keypad with one hand, press the NORMAL/ WARM keypad with the other hand. The control will revert back to the previous mode of operation.

## **Collecting Audit Information**

This feature allows the owner to retrieve audit information stored in the washer by pressing a sequence of keypads on the control. For an explanation of the audit options available, refer to *Table 2*.

## How to Enter Audit Feature

There are two methods the owner can use to enter the Audit Feature.

## Entering the Audit Feature by Manual Mode

- 1. Control must be in the Manual Mode to start. Refer to *Entering the Manual Mode*.
- 2. Press the PERM PRESS/WARM (∧) or the DELICATES/COLD (∨) keypad until "AUdT" appears in the Four-Digit Display.

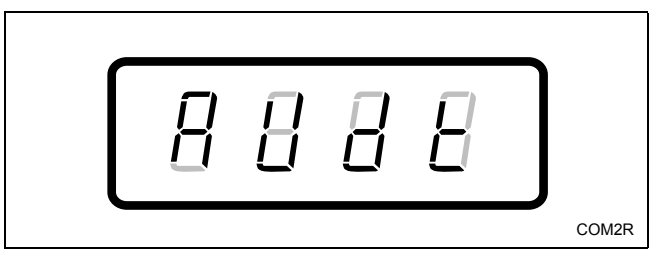

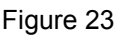

3. Press the START (enter) keypad. "C1" will appear in the Four-Digit Display.

## Entering the Audit Feature with the Coin Vault Open

1. Open coin vault.

NOTE: The service door must be closed on machines with controls that have software version "S003" or higher.

2. Press the START (enter) keypad.

### How to Read Audit Data

1. Use the PERM PRESS/WARM (∧) or the DELICATES/COLD (∨) keypad to scroll through various options until the desired option is displayed in the Four-Digit Display. Refer to *Table 2* for an explanation of the audit options available.

| Audit Options List    |                                |  |  |
|-----------------------|--------------------------------|--|--|
| Four-Digit<br>Display | Description                    |  |  |
| C1                    | Total Number of Coins #1       |  |  |
| C2                    | Total Number of Coins #2       |  |  |
| CyC                   | Total Number of Machine Cycles |  |  |
| SP                    | Total Number of Start Pulses   |  |  |

Table 2

- 2. Once the desired option appears in the Four-Digit Display, press the START (enter) keypad to start the audit count. At this point, the display will show the four-digit number of the audit value.
- 3. Press the START (enter) keypad again. The control will go to the next audit option in *Table 2*.
- 4. To select other audit options, repeat steps 1-3.

## How to Exit Audit Feature When Using Manual Mode

- 1. Be sure the control shows an audit option, not a value.
- While pressing and holding the NORMAL/HOT keypad with one hand, press the NORMAL/ WARM keypad with the other hand. The control will return to the previous mode of operation.

NOTE: To exit Audit Feature when using Coin Vault Open method, owner must close coin vault.

## **Testing Machine and MDC Functions**

This feature allows the owner to run diagnostic tests on various washer operations without servicing the washer. The following tests are available:

- Show Fill Time Test
- Show Drain Time Test

### How to Enter Testing Feature

- 1. Control must be in Manual Mode. Refer to *Entering the Manual Mode*.
- 2. Press the PERM PRESS/WARM (∧) or the DELICATES/COLD (∨) keypad until "dlAg" appears in the Four-Digit Display.
- 3. Press the START (enter) keypad. Display will change to "d001".
- 4. Press the PERM PRESS/WARM (∧) or the DELICATES/COLD (∨) keypad to scroll through the diagnostic test options.

### How to Start Tests

To start a diagnostic test, refer to *Table 3*. Press the START (enter) keypad when the desired test number is displayed. For detailed information on each test, read the appropriate description on this page.

### How to Exit Testing Feature

While pressing and holding the NORMAL/HOT keypad with one hand, press the NORMAL/WARM keypad with the other hand. The display will return to the previous mode of operation.

| Diagnostic (Testing) Mode –<br>Quick Reference Table |                                                 |      |  |  |  |
|------------------------------------------------------|-------------------------------------------------|------|--|--|--|
| Test<br>Number                                       | Test<br>NumberDiagnostic ModeFour-Digit Display |      |  |  |  |
| d001                                                 | Show Fill Time Test                             | FXXX |  |  |  |
| d002                                                 | Show Drain Time<br>Test                         | dXXX |  |  |  |

Table 3

### **Diagnostic Test Descriptions**

#### Show Fill Time Test

This test will display the average fill time. The average will be calculated by taking the average of the last four fill times.

To start test, control must be in the Testing Mode. Refer to "*How to Start Tests*" at the beginning of this section.

To enter, press the START (enter) keypad. The Four-Digit Display will show "FXXX". The "XXX" will be the average fill time in minutes and seconds for that machine.

To exit the Show Fill Time Test, press and hold the NORMAL/HOT keypad with one hand, then press the PERM PRESS/WARM keypad with the other hand. The control will return to the previous mode of operation. Refer to *Figure 2*.

#### Show Drain Time Test

This test will display the average drain time. The average will be calculated by taking the average of the last four drain times.

To start test, control must be in the Testing Mode. Refer to "*How to Start Tests*" at the beginning of this section.

To enter, press the START (enter) keypad. The Four-Digit Display will show "dXXX". The "XXX" will be the average drain time in minutes and seconds for that machine.

To exit the Show Drain Time Test, press and hold the NORMAL/HOT keypad with one hand, then press the PERM PRESS/WARM keypad with the other hand. The control will return to the previous mode of operation. Refer to *Figure 2*.

### **Production Test Cycle**

#### **To Enter Production Test Cycle**

- 1. Be certain control is in Ready Mode and access panel or coin vault is open.
- 2. While pressing and holding the NORMAL/ WARM keypad with one hand, press the PERM PRESS/WARM keypad with the other hand.
- 3. When the control enters the Production Test Cycle, it will first display "SXXX" with the "XXX" showing the software version of the control.
- 4. The control will advance through the sequence of test steps whenever NORMAL/WARM is pressed, with the exception of the Keypad Test. Refer to *Table 4* for all tests in the Production Test Cycle.

#### **To Exit Production Test Cycle**

The control must be powered down to end the test.

| Production Test Cycle Quick Reference Chart    |                          |                                                                                                    |  |
|------------------------------------------------|--------------------------|----------------------------------------------------------------------------------------------------|--|
| Display                                        | Test Mode                | Comments                                                                                                    |  |
| SXXX                                           | Software Version         | XXX is the software version number                                                                                                    |  |
| All LEDs and<br>display segments<br>will light | Show Entire Display Mode | None                                                                                                    |  |
| PadX                                           | Keypad Test              | When a key is pressed, the control will display the number assigned to the keypad (1 – NORMAL/HOT, 2 – PERM PRESS/WARM, 3 – NORMAL/WARM, 4 – DELICATES/COLD, 5 – START). As each keypad is pressed, its corresponding LED will be lit and remain on for the duration of the test. When all keypads have been pressed, the control will advance to Door Switch Test step. |  |
| drOP or drCL                                   | Door Switch Test         | drOP is displayed when loading door is open. drCL is displayed when loading door is closed.                                                                                                    |  |
| drLO or drUL                                   | Door Lock Test           | When step is entered, control will lock door and will then check to make<br>sure door is locked. drLO is displayed if door is locked. drUL is displayed<br>if door is unlocked.                                                                                                    |  |
| U XX                                           | Coin Vault Test          | XX is the number of coin vault openings.                                                                                                    |  |
| S XX                                           | Service Door Switch Test | XX is the number of service door switch openings.                                                                                                    |  |
| CXCX                                           | Coin Drop Test           | X is the number of coins entered. Coin drop #1 is shown on the left of the display and coin drop #2 is shown on the right of the display.                                                                                                    |  |
| CLdE                                           | Cold/Detergent Fill      | Cold Water Fill valve and Detergent/Bleach valve are turned on.                                                                                                    |  |
| HoSF                                           | Hot/Softener Fill        | Hot Water Fill valve and Softener valve are turned on.                                                                                                    |  |
| PSL                                            | Pressure Switch Low      | Both water valves are turned on. When the pressure Switch Low Level is satisfied, the water valves are turned off. The control will not advance to next step until Pressure Switch Low Level is satisfied and NORMAL/WARM keypad is pressed.                                                                                                    |  |
| PSH                                            | Pressure Switch High     | Both water valves are turned on. When the Pressure Switch High Level is satisfied, the water valves are turned off. The control will not advance to next step until Pressure Switch High Level is satisfied and NORMAL/WARM keypad is pressed. This step is only available if a 3-level pressure switch is enabled.                                                      |  |
| OFLo                                           | Overflow Test            | All water and dispenser valves are turned on. When the overflow level is reached the water valves are turned off.                                                                                                    |  |
| LoAg                                           | Low Agitate              | Machine enters low agitate.                                                                                                    |  |
| rEAg                                           | Regular Agitate          | Machine enters regular agitate.                                                                                                    |  |
| PunP or drAi                                   | Pump/Gravity Drain Test  | Pump is turned on or Gravity drain is opened. The control will not advance<br>to next step until pressure switch is closed indicating drum is empty and<br>NORMAL/WARM keypad is pressed.                                                                                                    |  |
| Step Time in<br>Minutes*                       | Clothes Spin             | The control runs a spin step. The drum will ramp up to 650 RPM for 4 minutes then 1000 RPM for 1 minute. The control will advance to the next step when finished.                                                                                                    |  |
| UnLo*                                          | Unlock Door              | Door Lock is unpowered. The door will take approximately 1 minute to<br>unlock. The motor will run at Regular Agitate speed. The control will<br>remain in this step until the door unlocks.                                                                                                    |  |

Table 4 (continued)

| Production Test Cycle Quick Reference Chart |             |                                                                                                    |  |
|---------------------------------------------|-------------|----------------------------------------------------------------------------------------------------|--|
| Display                                     | Test Mode   | Comments                                                                                                    |  |
| LoAd*                                       | Load Weight | The control will remain in this step until the loading door is closed and the NORMAL/WARM keypad is pressed.                                 |  |
| LoAd*                                       | Lock Door   | Door Lock is powered. Machine will remain in this step until door is locked.                                                                 |  |
| RPM speed<br>displayed                      | Spin Test   | Machine steps through all spin speeds for 30 seconds at each speed. Speeds are 90, 500, 650, and 1000. After 1000 RPM step, motor will stop. |  |
| brAY                                        | Breakaway   | Motor runs at Regular Agitate speed until door is unlocked. When door unlocks, control will exit test.                                       |  |

#### Table 4 (continued)

\* These test steps are only on controls with software versions "S005" or higher.

## **Rapid Advance Feature**

The Rapid Advance feature allows the owner to quickly advance through active cycles or advance into a cycle from the Ready Mode.

## How to Enter Rapid Advance from Ready Mode

- If control is in Ready Mode, control must be put into Manual Mode. Refer to *Entering the Manual Mode*.
- 2. Press the PERM PRESS/WARM (∧) or the DELICATES/COLD (∨) keypad until "rAPd" appears in the display.
- 3. Press the START (enter) keypad. The Four-Digit Display will display "PFIL" or "UFIL" and the START (enter) keypad LED will flash.
- 4. Press the START (enter) keypad to start cycle. The time remaining will show in the Four-Digit Display.

NOTE: If the Rapid Advance feature is attempted while door open, the Four-Digit Display will show "door" until the door is closed.

## How to Enter Rapid Advance During an Active Cycle

- 1. Be certain service door is open and coin vault is closed.
- While pressing and holding the NORMAL/HOT keypad with one hand, press the NORMAL/ WARM keypad with the other hand. The Four-Digit Display will show "rAPd".
- 3. Press the START (enter) keypad.

### How to Use Rapid Advance

While in the Rapid Advance feature, pressing the START (enter) keypad will advance the washer to the next cycle step. The Four-Digit Display will show which cycle step the washer is in for three seconds and will then show the cycle time remaining. Refer to *Table 5* for cycle steps.

NOTE: When the Rapid Advance feature is used to end a cycle, the loading door will stay locked for 1 minute after the cycle has ended.

| Four-Digit<br>Display | Cycle Step                          |
|-----------------------|-------------------------------------|
| PFIL                  | Pre-Wash Fill/Agitate Cycle Step    |
| PdIS                  | Pre-Wash Distribute Cycle Step      |
| PSPI                  | Pre-Wash Pulse Spin Cycle Step      |
| UFIL                  | Wash Fill/Agitate Cycle Step        |
| UdIS                  | Wash Distribute Cycle Step          |
| USPI                  | Wash Pulse Spin Cycle Step          |
| rFIL                  | Rinse Fill/Agitate Cycle Step       |
| rdIS                  | Rinse Distribute Cycle Step         |
| rSPI                  | Rinse Pulse Spin Cycle Step         |
| EFIL                  | Extra Rinse Fill/Agitate Cycle Step |
| EdIS                  | Extra Rinse Distribute Cycle Step   |
| ESPI                  | Extra Rinse Pulse Spin Cycle Step   |
| FFIL                  | Final Fill/Agitate Cycle Step       |
| FdIS                  | Final Distribute Cycle Step         |
| FSPI                  | Final Pulse Spin Cycle Step         |
| SPIn                  | Final High Spin Cycle Step          |
| brAy                  | Breakaway Cycle Step                |

Table 5

Continue pressing the START (enter) keypad until the cycle is completed.

### How to Exit Rapid Advance Feature

Advance through the cycles until reaching the Ready Mode.

## **Default Washer Settings**

### **Default Settings**

| Default Settings            | Default              |
|-----------------------------|----------------------|
| Vend Price                  | 100                  |
| Coin #1 Value               | 25                   |
| Coin #2 Value               | 100                  |
| Start Pulse Value           | 25                   |
| Cycle Steps                 | One wash, two rinses |
| Control Configuration       | 12                   |
| Card Reader Display Control | OFF                  |
| Pressure Switch Type        | 2 Level              |
| Audio Signal                | ON                   |
| Error Mode                  | ON                   |
| Coin Drop #1                | Coin Drop #1         |
| Pump/Gravity Drain          | Pump                 |
| Default Cycle*              | PERM PRESS/<br>WARM  |

\* This option available in software version "S003" or higher.

## **Default Cycle**

The PERM PRESS/WARM cycle is the default cycle and is programmed in at the factory. This cycle can be made longer or shorter by reprogramming the cycle stages. Refer to **Programming MDC**, option 5, to change these times. All other times are not programmable.

| Models with Old-Style Brush Motor (Lette | r |
|------------------------------------------|---|
| "H" in Eighth Character of Model Number, | ) |

| Cycle                    | Default                  |
|--------------------------|--------------------------|
| Wash Fill                | 6 minutes                |
| Wash Distribute          | 45 seconds               |
| Wash Spin                | 2 minutes and 15 seconds |
| Rinse Fill/Agitate       | 2 minutes                |
| Rinse Distribute         | 45 seconds               |
| Rinse Spin               | 2 minutes and 15 seconds |
| Final Rinse Fill/Agitate | 2 minutes                |
| Final Rinse Distribute   | 45 seconds               |
| Final Rinse Spin         | 2 minutes and 15 seconds |
| Final High Spin          | 7 minutes                |
| Breakaway                | 1 minute                 |
| Total Cycle Time         | 27 minutes               |

#### All Other Models

| Cycle                    | Default                  |
|--------------------------|--------------------------|
| Wash Fill                | 6 minutes                |
| Wash Distribute          | 45 seconds               |
| Wash Spin                | 2 minutes and 15 seconds |
| Rinse Fill/Agitate       | 2 minutes                |
| Rinse Distribute         | 45 seconds               |
| Rinse Spin               | 2 minutes and 15 seconds |
| Final Rinse Fill/Agitate | 2 minutes                |
| Final Rinse Distribute   | 45 seconds               |
| Final Rinse Spin         | 2 minutes and 15 seconds |
| Final High Spin          | 5 minutes                |
| Breakaway                | 1 minute                 |
| Total Cycle Time         | 25 minutes               |